## Cómo registrarte en WordArt

1. En la página de WordArt debes dar clic en el botón SIGN UP.

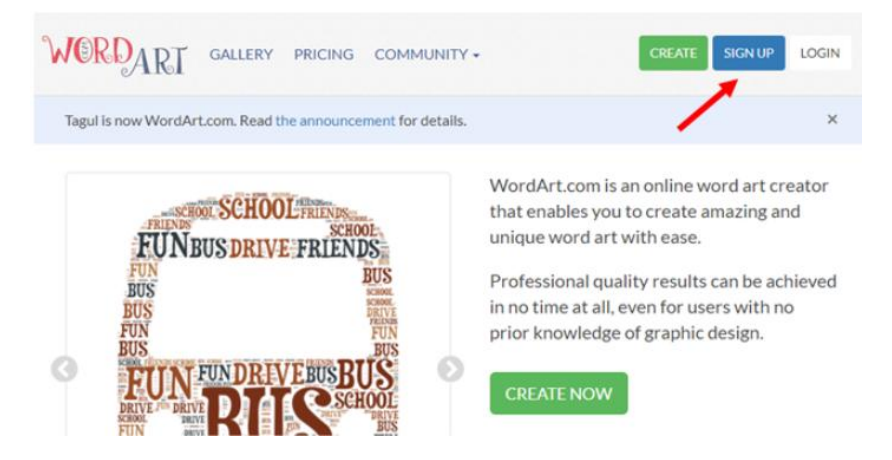

En la nueva ventana verás que existen varias formas para registrarte, lo más sencillo es utilizar una cuenta que ya tengas, puede ser de Facebook, de Google o de Twitter

| using Facebook   |
|------------------|
| up using Google  |
|                  |
| up using Twitter |
|                  |

- 2. En ese caso, sólo tienes que dar clic sobre uno de los botones de esas aplicaciones para quedar registrado. Con ese procedimiento el único requisito es que tengas abierto el servicio con esa cuenta. Por ejemplo, se eliges darte de alta con tu cuenta de Facebook, tienes que tener abierto Facebook antes de hacer el registro.
- También puedes crear una cuenta nueva especial para WordArt. En ese caso tendrás que llenar un pequeño formulario:

Username: Ingresa el nombre de usuario con el que deseas registrarte en WordArt

**Email:** Ingresa una cuenta de correo (cualquiera que tengas) en donde desees que se te envíe un correo para la verificación de tu cuenta.

Password: Ingresa un contraseña con la que ingresarás a WordArt.

- 4. Finalmente da clic en el botón azul Sign up.
- 5. Aparecerá un aviso en pantalla como el siguiente, en donde se te pedirá que ingreses a tu correo para confirmar tu registro:

| WORDART GALLERY PRICING COMMUNITY -                                                     | CREATE SIGN UP LOGIN |
|-----------------------------------------------------------------------------------------|----------------------|
| Tagul is now WordArt.com. Read the announcement for details.                            | ×                    |
| Thanks for signing up                                                                   |                      |
| An email has been sent to tonomaster84@gmail.com with instructions for verifying your a | iccount              |

- 6. Ingresa a tu servicio de correo, recibirás un mensaje de WordArt en el se te pedirá dar clic en un enlace para confirmar tu registro.
- 7. En cuanto lo hayas hecho verás una pantalla como ésta en la página de WordArt y podrás empezar a utilizar la herramienta.

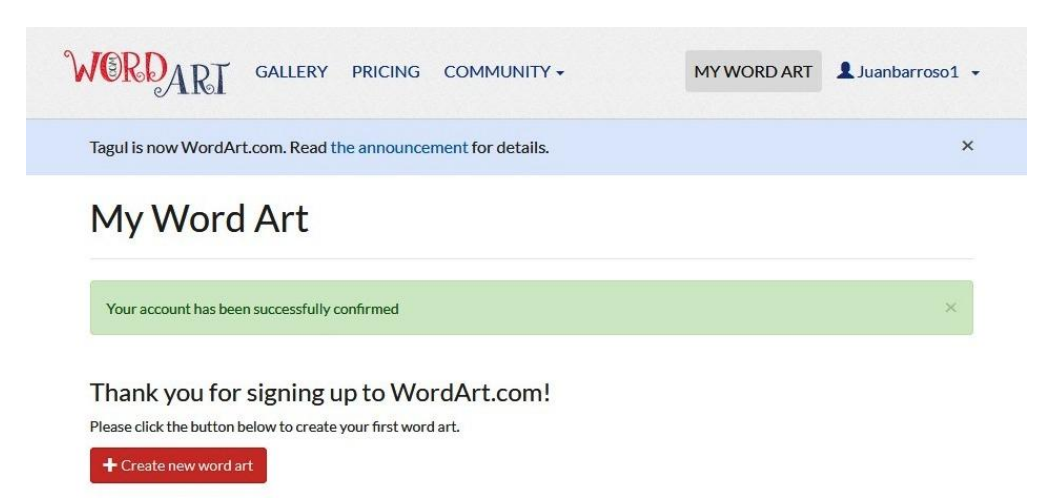